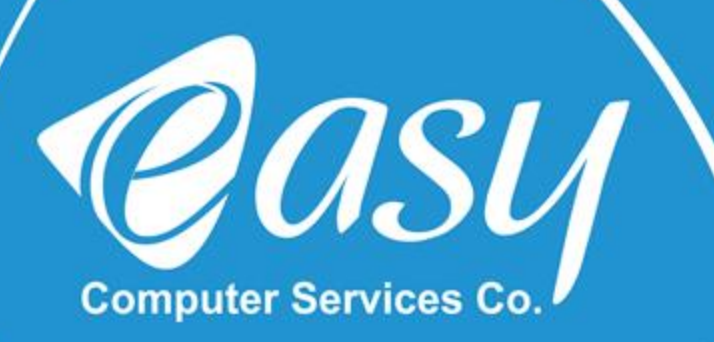

## نصب و راه اندازی مودم همراه(H/W:D1) DWR-932:

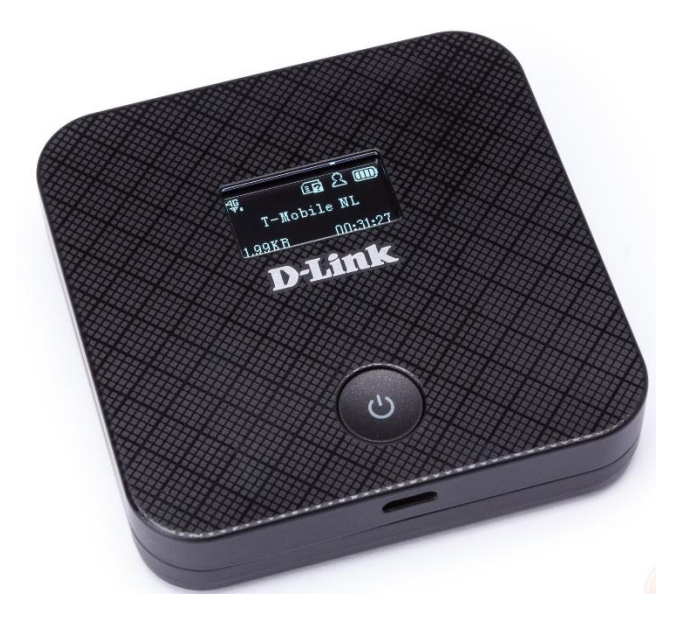

H/W : D1

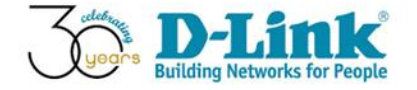

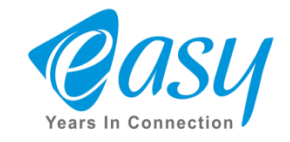

جهت تنظیمات دستگاه های DWR ابتدا یک مرورگر باز کرده و در نوارآدرس IP پیش فرض دستگاه را وارد می کنیم.(192.168.0.1: IP)

درقسمت User Name: adminوقسمت passwordرا خالی بگذارید و دکمه sign in را انتخاب کنید

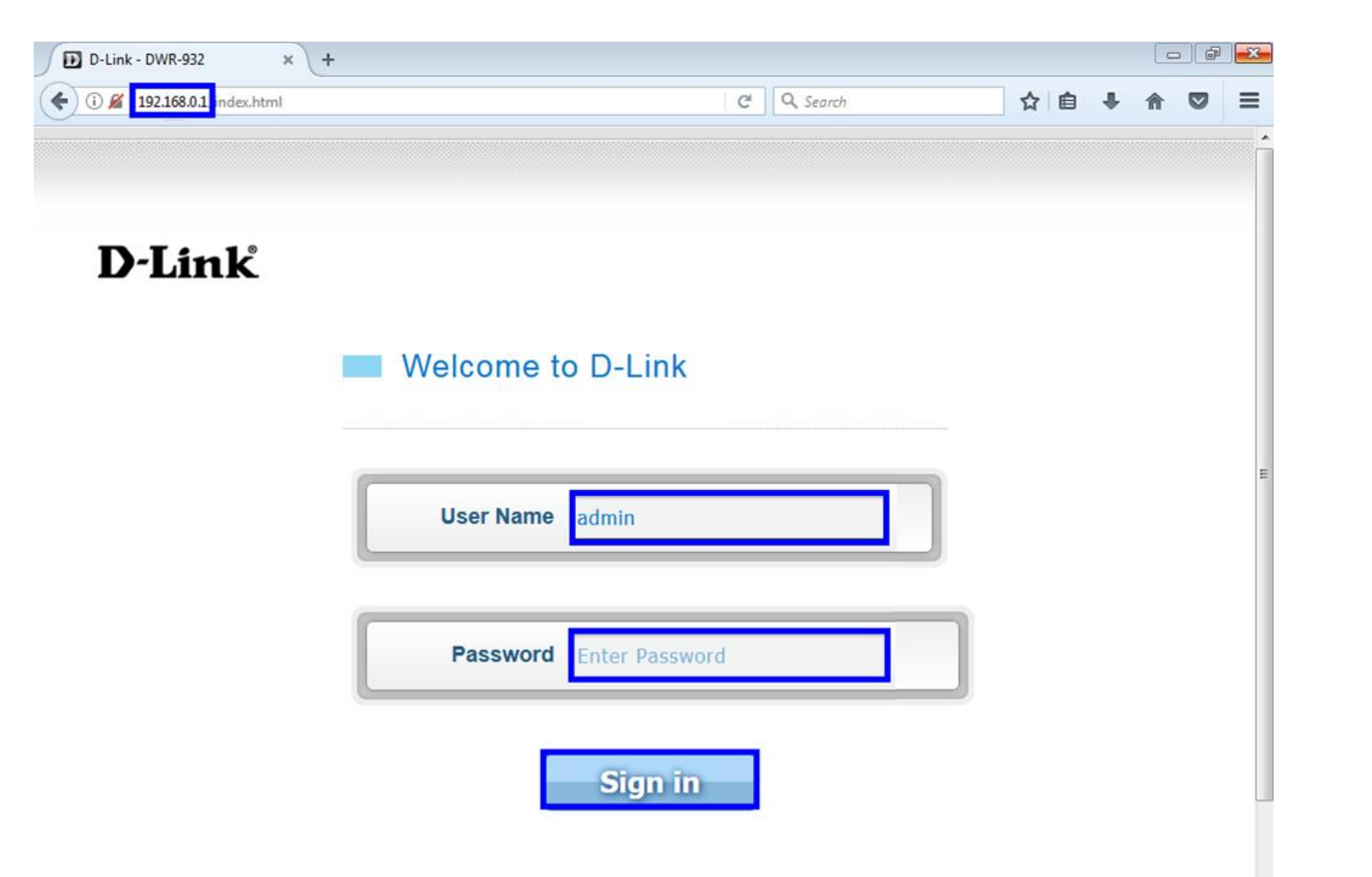

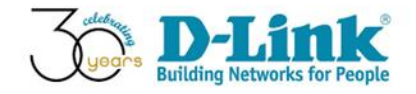

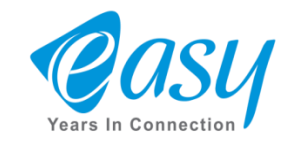

برای آنکه بخواهید روی مودم همراه خود رمزگذاری کنید ابتدا روی سربرگ Wi-Fi Settingکلیک کنید تا وارد صفحه تنظیمات Wi-Fiشوید .

| <b>)-Link</b><br>WR-932                                      | Internet                                          | Wi-Fi Settings          | Applications   | System                                                         | Login as <u>admin</u><br>Logout<br>Help |
|--------------------------------------------------------------|---------------------------------------------------|-------------------------|----------------|----------------------------------------------------------------|-----------------------------------------|
| Internet Irancell Goomection Mode Connection Mode Connection | 4 MB<br>Used<br>igure Internet<br>data limitation | SSID: dlink Web: 192.16 | 2131<br>98.0.1 | Wi-Fi  Karage  A GHz  Message  Message  Draft  B  Power Saving | s SD<br>Sharing                         |
| Manual connect                                               |                                                   | Setup W                 | izard          | Susp<br>Deep                                                   | end OFF<br>Sleep OFF                    |

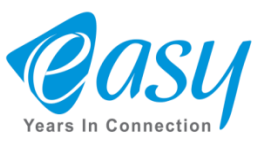

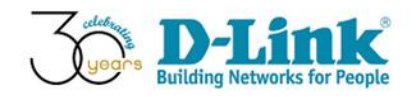

دراین مرحله با انتخاب گزینه Wi-Fi Security Setting می توان نام و رمز عبور برای اتصال به دستگاه را تغییر داد.

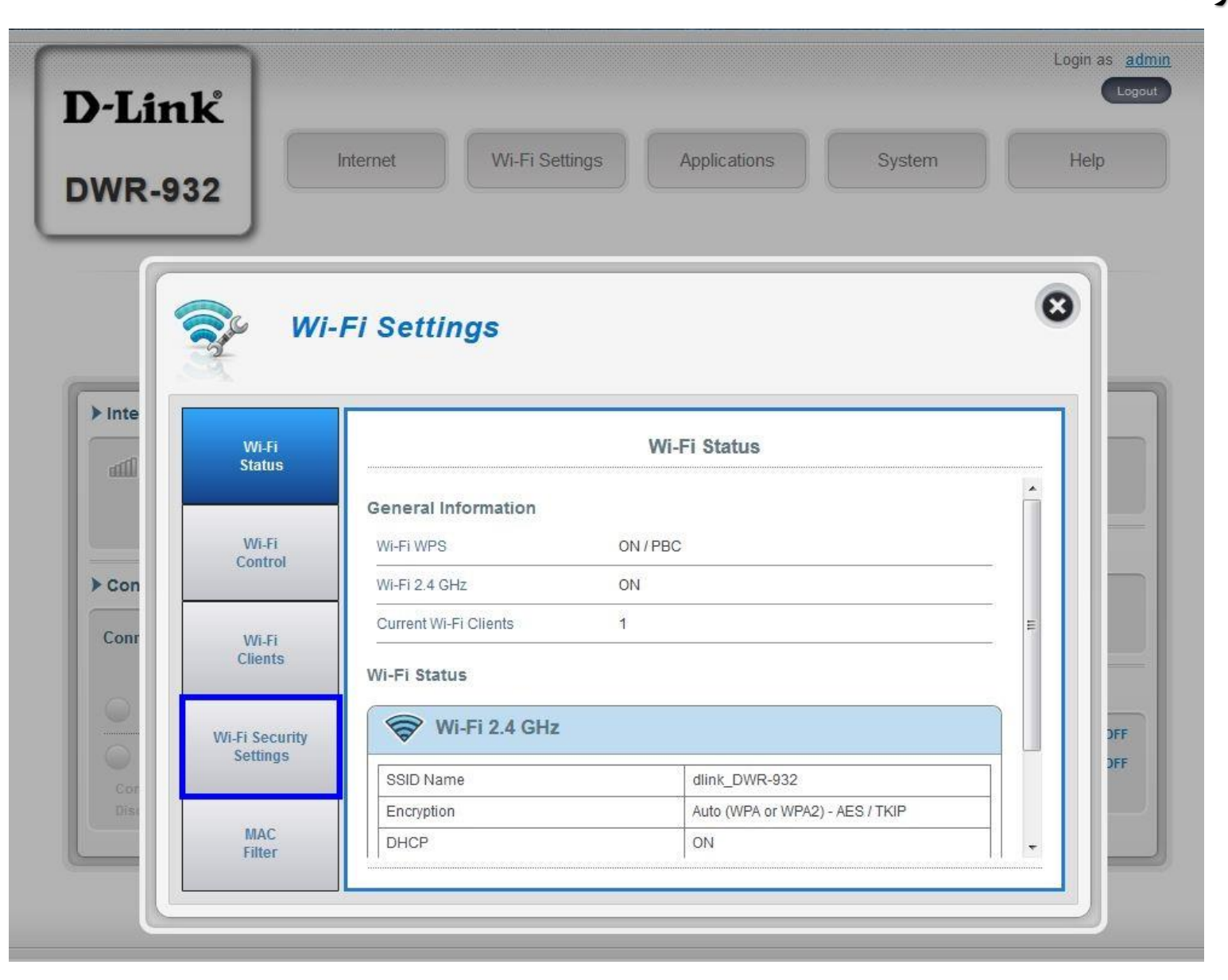

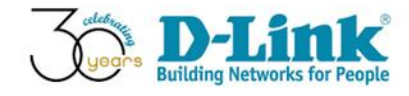

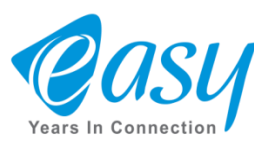

• بعد از انتخاب گزینه Wi-Fi Security Settingsپنجره ای مطابق شکل زیرنمایان می شود .

درکادر SSID For Wi-Fi 2.4 GHz شما می توانید یک نام دلخواه برای مودم خود انتخاب کنید.

و همچنین درقسمت Security Mode از منوی کشویی،گزینه (Auto(WPA2 or WPA را انتخاب کنید.

نکته: درمدلهای DWR-932با انتخاب گزینه Auto امکان هک شدن دستگاه مودم تاحد بسیار زیادی کاهش می یابد.

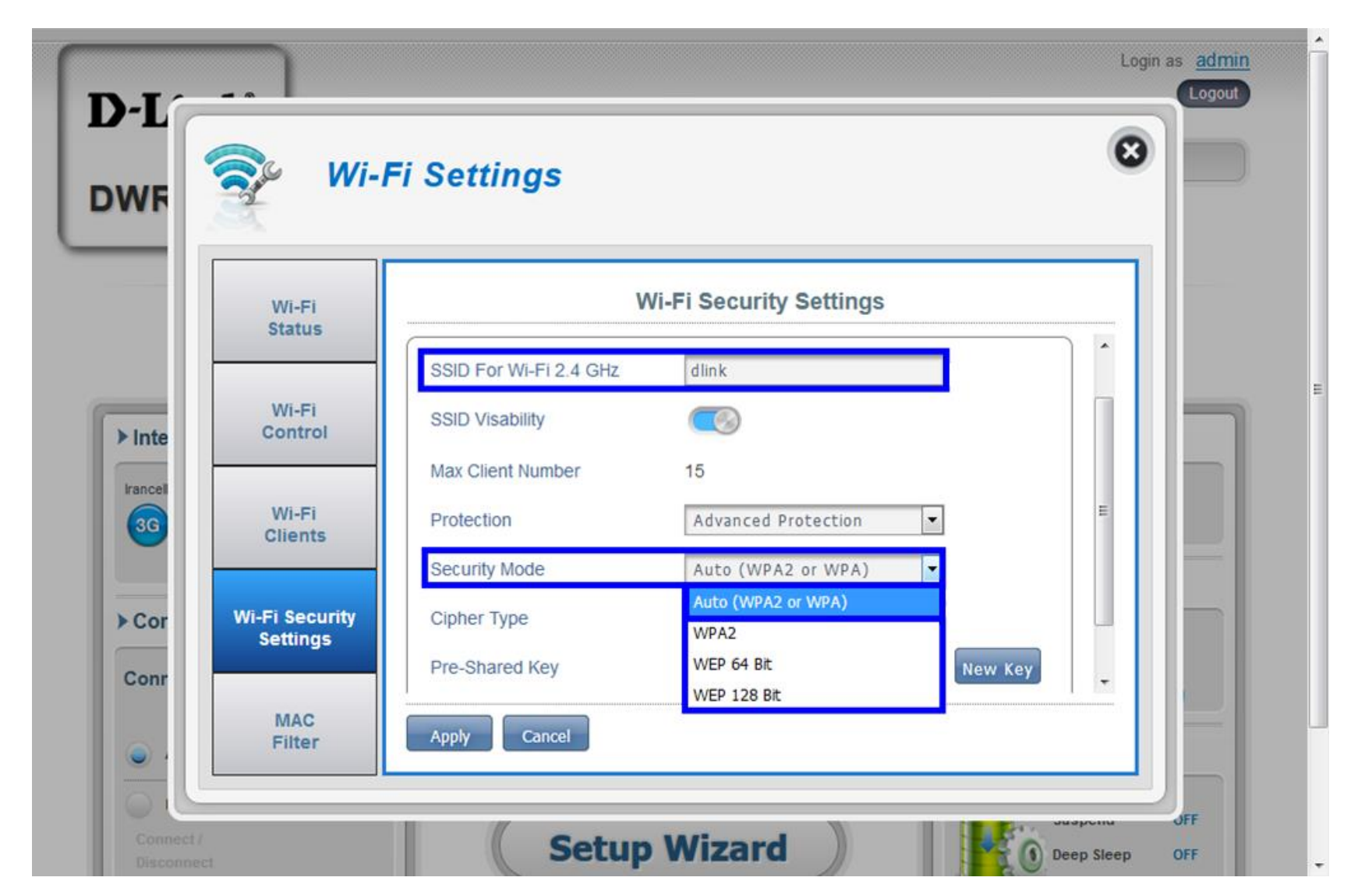

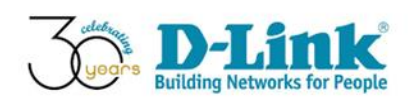

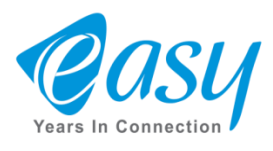

برای تغییر رمزعبور دستگاه در کادرPre-Shared Key رمز دلخواه خود را وارد کنید و در آخر دکمه Apply را انتخاب کنیدتا تمامی تغییرات ثبت شود.

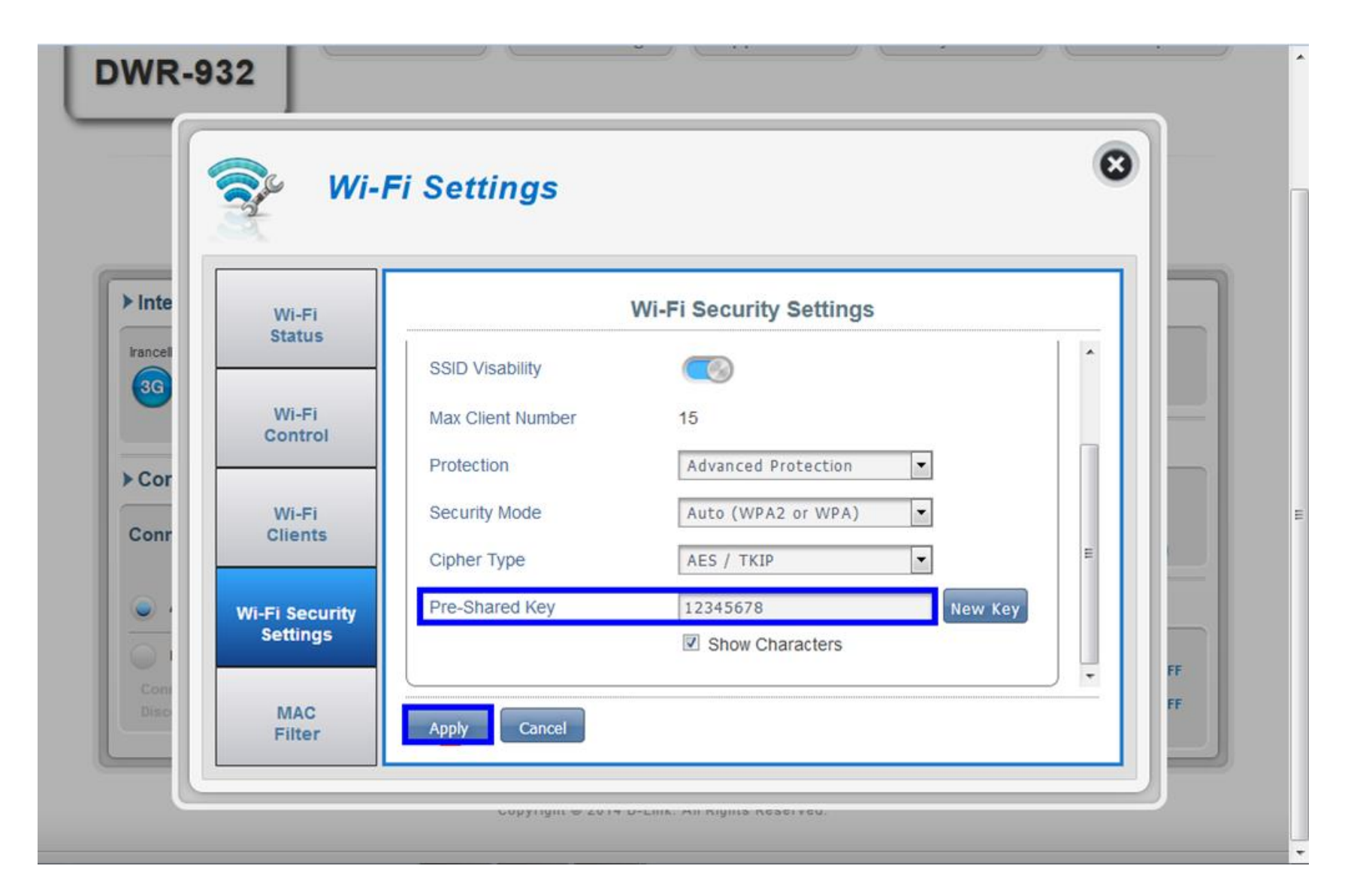

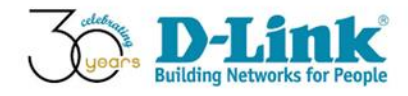

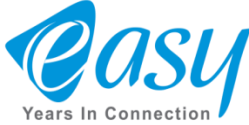

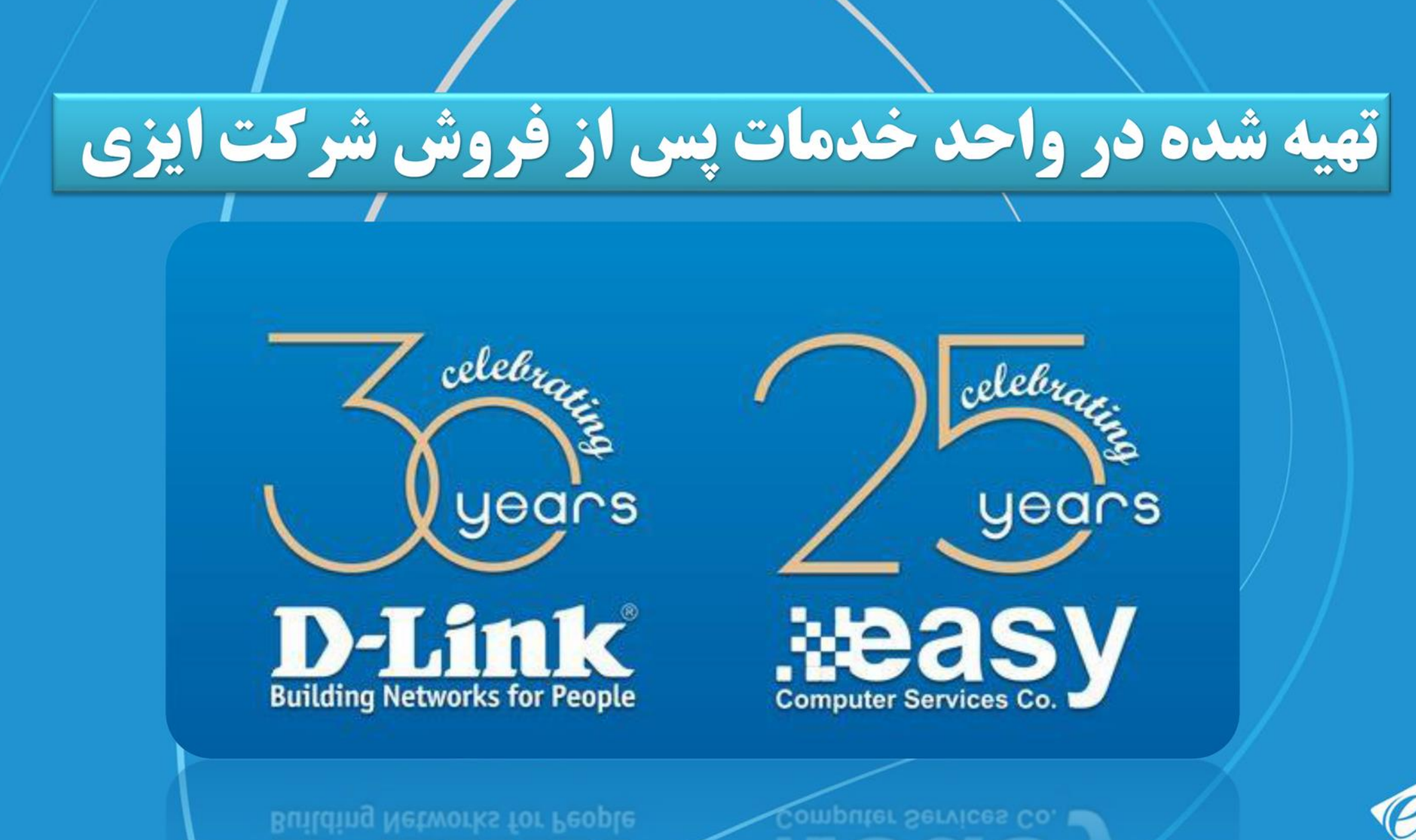

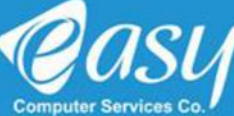